# WILLY-HELLPACH-SCHULE

#### In diesem Merkblatt erfahren Sie...

...wie der Inhalt der Monitore im Haus zu verstehen ist.

...wie Sie auf den Stunden-und Vertretungsplan Ihrer Klasse im **Internet** zugreifen können.

...wie Sie auf den Stunden-und Vertretungsplan Ihrer Klasse über eine **App** auf dem SmartPhone zugreifen können.

Bei Fragen wenden Sie sich bitte an Fr. Franke (über Sekretariat) oder per Mail an *a.franke@willy-hellpach-schule.de* 

### 1. Vertretungsplan auf den Monitoren im Schulhaus

Die beiden Monitore zeigen den heutigen Vertretungsplan und denjenigen der nächsten beiden Tage an.

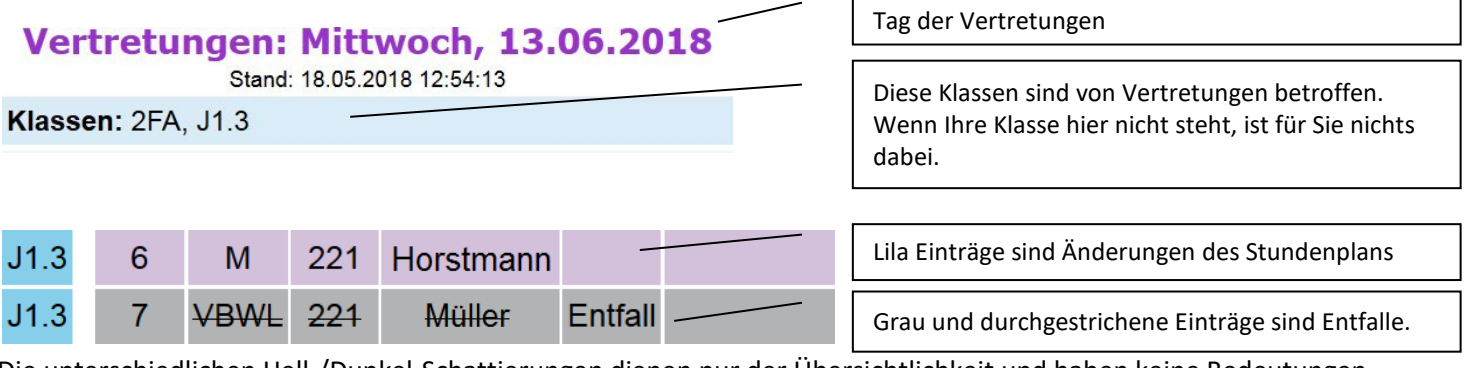

Die unterschiedlichen Hell-/Dunkel-Schattierungen dienen nur der Übersichtlichkeit und haben keine Bedeutungen.

| Beispiel:<br>Vert                                                       | Verl<br>ret | <sub>egungen</sub><br>ungen | : Die                       | enstag, 1                                           | 2.06.2                          | 2018       |    |                                                                                                    |  |  |
|-------------------------------------------------------------------------|-------------|-----------------------------|-----------------------------|-----------------------------------------------------|---------------------------------|------------|----|----------------------------------------------------------------------------------------------------|--|--|
| KI1                                                                     | 1           | GK                          | 043                         | Liebauer                                            | Verlegung<br>nach<br>15.6. / 4  |            |    | Hier gab es eine <b>Verlegung</b> : Die Stunde<br>vom 12.06. (1. Std.) entfällt und wird auf<br>den 15.06. (4. Std.) verschoben.                                         |  |  |
| Vertretungen: Freitag, 15.06.2018 Außerdem findet diese im Raum 043 sta |             |                             |                             |                                                     |                                 |            |    |                                                                                                    |  |  |
| KI1                                                                     | 4           | GK                          | <b>043</b><br>(210)         | Liebauer                                            | Verlegu<br>von 12<br>/ 1        | ing<br>.6. |    | Angabe ist eine Änderung, die in Klammer<br>ist der Stand lt. Stundenplan).                                                                                              |  |  |
| Beispiel: Raumänderungen                                                |             |                             |                             |                                                     |                                 |            |    |                                                                                                    |  |  |
| 1MF1                                                                    | 4           | GK                          | <b>043</b><br>(353)         | Liebauer                                            | r Raumänderung                  |            | ng | Hier ändert sich nur der Raum. (Die<br>fettgedruckte Angabe ist eine Änderung,<br>die in Klammer ist der Stand It.                                                       |  |  |
| Beispiel                                                                | 1: En       | tfalle bei K                | opplun                      | gen                                                 | Stundenplan).                   |            |    |                                                                                                    |  |  |
| E1                                                                      | 8<br>-<br>9 | SPB                         | 231,<br>241,<br>242,<br>243 | <del>(Einsma</del><br>Zweier, Dre<br>Viere          | <del>nn)</del> ,<br>imann,<br>r |            |    | Hier fällt nur eine Spanischgruppe aus (die<br>mit der durchgestrichenen Lehrperson).<br>Die anderen Kurse (die nicht<br>durchgestrichenen) <b>finden regulär statt!</b> |  |  |
| Beispiel 2: Entfalle bei Kopplungen                                     |             |                             |                             |                                                     |                                 |            |    |                                                                                                    |  |  |
| 3MF2                                                                    | 2           | Ŧ¥                          |                             | Einsmann<br>Zweier                                  | , E                             | Entfall    |    | Die Klasse ist in TV geteilt. Beide Gruppen<br>fallen aus.                                                                                                    |  |  |
| Beispiel 3: Entfalle bei Kopplungen                                     |             |                             |                             |                                                     |                                 |            |    |                                                                                                    |  |  |
| J2.3                                                                    | 9           | INF-WD                      | 152                         | Schmidt,<br><b>Schmidt</b><br>( <del>Czerni</del> ) |                                 |            |    | Die Klasse ist in INF geteilt. Lehrerin<br>Czerni fällt aus. Der Lehrer der anderen<br>Gruppe (Schmidt) betreut beide Gruppen.<br>Die Gruppe Czerni bleibt in ihrem Raum |  |  |
|                                                                         |             |                             |                             |                                                     | Rück                            | seite      |    | 152.                                                                                                    |  |  |

## 2. Vertretungsplan im Internet (WebUntis)

| Das WebUntis der Willy-Hellpach-<br>Schule findet man<br>über unsere Webseite <u>www.willy-</u><br><u>hellpach-schule.de</u> im Menü <i>Service</i>                                                                          | □ 1895) ···· ♥ ♠ ♥ Sucher<br>NGEBOT - SCHULLEBEN - TERMINE - SERVICE - KONTAKT<br>Vertretungsplan (WebUntis)                                                                                         |                                                                                                    |
|----------------------------------------------------------------------------------------------------|----------------------------------------------------------------------------------------------------|----------------------------------------------------------------------------------------------------|
| Melden Sie sich bei WebUntis an:<br>Beim ersten Einloggen muss evtl. der<br>Schulname eingegeben werden:<br><i>whs heidelberg</i><br>(Kleinschreibung beachten)                                                              | Login whs heidelberg Benutzer Passwort Login                                                                                                    | Die <b>Zugangsdaten</b> (Benutzer und<br>Passwort) bekommen Sie von Ihrem<br>Klassenlehrer mitgeteilt.<br>Diese Daten dürfen Sie (außer an Eltern<br>oder Ausbilder) nicht weitergeben.                                                                                                    |
| Mit diesem Symbol 🕮 gelangen Sie<br>zu ihrem Stundenplan (links oben).                                                                                                    | WILLY-HELLPACH-SCHUL<br>HEIDELBER<br>Heute 23.05.201                                                                                                    |                                                                                                    |
| Ein typischer Stundenplan wird durch<br>verschiedene Farben gekennzeichnet:<br>Orange: Unterricht It. Plan<br>Lila: Änderung<br>Grau: Entfall<br>Hier sieht man den Stunden- und<br>Vertretungsplan der nächsten 14<br>Tage. | DI, 15.05. MI, 16.05.<br>2467-1 PE<br>AR2-Th PE<br>2467-1 TR PE<br>2467-1 TR PE<br>3467-1 TR<br>3467-1 TR<br>3467-1 TR<br>3467-1 PE<br>3467-1 PE<br>3467-1 PE<br>3467-1 PE<br>3467-1 PE<br>3467-1 PE | Do. 17.05<br>2.04F1 PE<br>BA.Mad 465<br>2.04F1 PE<br>BA.Mad 455<br>2.04F1 PE<br>BA.Mad 455<br>2.04F1 PE<br>BA.Mad 455<br>2.04F1 FE<br>BA.Mad 455<br>2.04F1 FE<br>BA.MATA 455<br>2.04F1 FE<br>BA.MATA 455<br>2.04F1 FE<br>BA.MATA 455<br>2.04F1 FE<br>BA.MATA 455<br>2.04F1 FE<br>BA.MATA 455<br>A.MATA 455<br>A.M |

## 3. Vertretungsplan auf dem Smartphone (App Untis Mobile)

| Laden Sie die kostenlose App im Play<br>Store (Android), App Store (Apple)<br>oder Windows Store herunter.<br>Suchbegriff: Untis Mobile | Untis Mobile<br>Laden im<br>App Store<br>Coose write<br>Coose arrive<br>Windows Store                                                                                                    |                                       |  |  |  |
|----------------------------------------------------------------------------------------------------|----------------------------------------------------------------------------------------------------|---------------------------------------|--|--|--|
| Mit folgenden Angaben können Sie                                                                                                    | Schule:                                                                                                    | whs heidelberg                        |  |  |  |
| sich dort anmelden:                                                                                                    | Server-URL:                                                                                                    | borys.webuntis.com                    |  |  |  |
|                                                                                                    | <ul> <li>Anonymer Zugang:</li> </ul>                                                                                                    | aus                                   |  |  |  |
| Die Zugangsdaten (Benutzer und                                                                                                    | • Benutzer:                                                                                                    | Ihr Benutzername                      |  |  |  |
| Passwort) sind die selben wie oben                                                                                                    | Passwort:                                                                                                    | Das gleiche Passwort wie für WebUntis |  |  |  |
| bei 2. Diese bekommen Sie von Ihrem                                                                                                    |                                                                                                    |                                       |  |  |  |
| Klassenlehrer mitgeteilt.                                                                                                    |                                                                                                    |                                       |  |  |  |
| Sie sehen dort Ihren Stunden- und                                                                                                    |                                                                                                    |                                       |  |  |  |
| Vertretungsplan der nächsten 14                                                                                                    | Non         Tow         Fit         Ear           12         13         14         15         16         17                                                                                                    |                                       |  |  |  |
| Tage, ähnlich wie die Anzeige in                                                                                                    |                                                                                                    |                                       |  |  |  |
| WebUntis.                                                                                                    | 2         2000         200         200         200         200         200         200         200         200         200         200         200         200         200         200         200         200         200         200         200         200         200         200         200         200         200         200         200         200         200         200         200         200         200         200         200         200         200         200         200         200         200         200         200         200         200         200         200         200         200         200         200         200         200         200         200         200         200         200         200         200         200         200         200         200         200         200         200         200         200         200         200         200         200         200         200         200         200         200         200         200         200         200         200         200         200         200         200         200         200         200         200         200         200         200         200 |                                       |  |  |  |
| Ein Klick auf den Wochentag ändert<br>die Ansicht von Wochen- zu<br>Tagesansicht und zurück.                                            |                                                                                                    |                                       |  |  |  |